① My 本棚に追加する方法

ホームページからログインをクリックします。

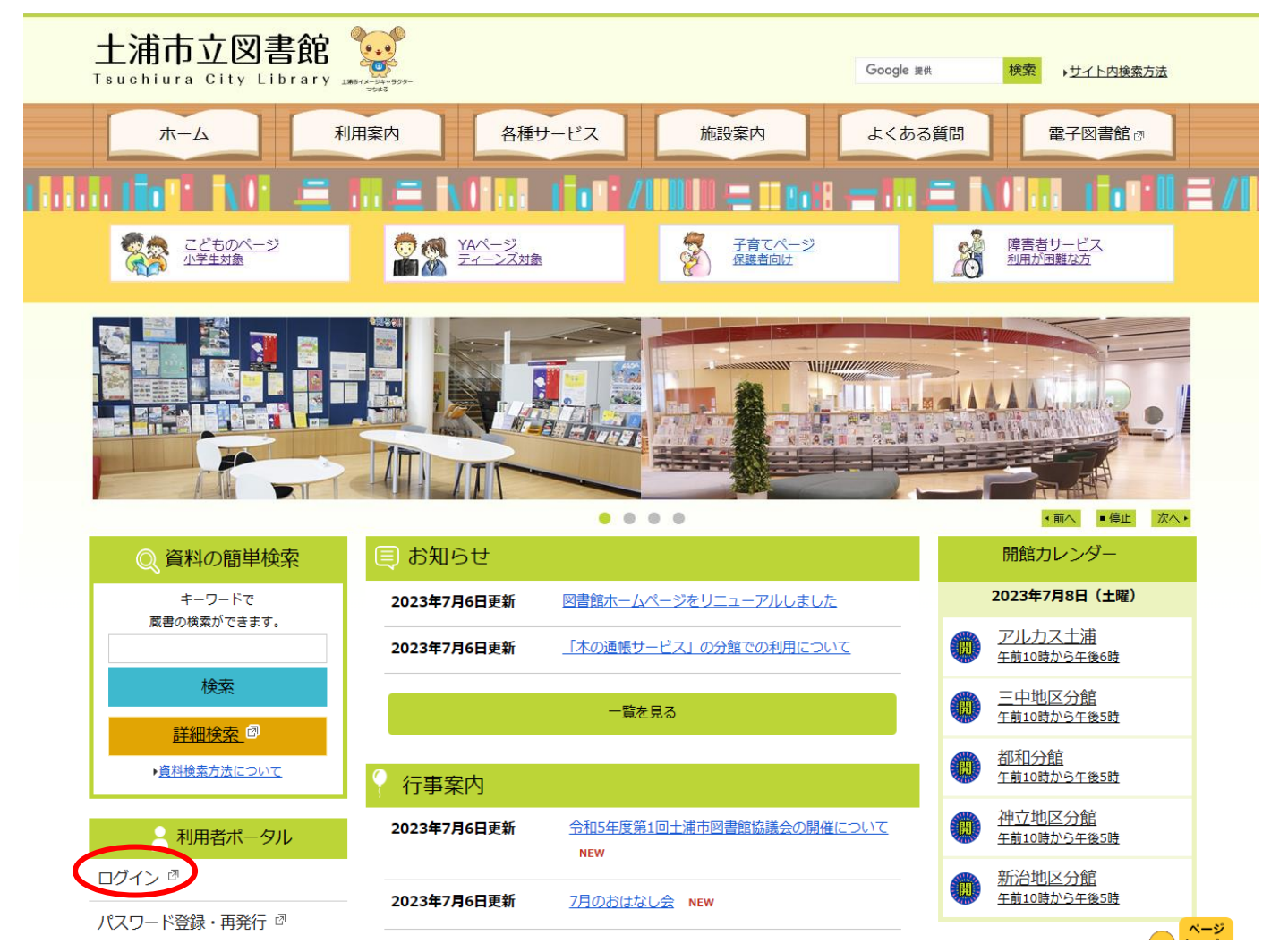

# ログインします。

| 土浦市立                  | 図書館     |       |           |          |              | 🙆 文字サイズの変更 😐 | 大 номе | こどもようへ  |
|-----------------------|---------|-------|-----------|----------|--------------|--------------|--------|---------|
| ▼ 資料を探す               | ▼一覧から探す | ▼利用照会 | ▼サブメニュー   |          |              | ▲ こんにちはゲストさん | ログイン   | 🗑 予約カート |
| <u>×1&gt;×==</u> > 0! | ブイン     |       |           |          |              |              |        |         |
| 利用照会                  |         |       |           |          |              |              |        |         |
|                       |         |       |           | ログイン     |              |              |        |         |
|                       |         |       |           |          |              |              |        |         |
|                       |         |       |           |          |              |              |        |         |
|                       |         |       |           | (1)利用者の認 | lan          |              |        |         |
|                       |         | 利用者ID | <b>番号</b> |          | (半角数字 7桁)    |              |        |         |
|                       |         | パスワー  | ۲.        |          | (半角英数 6~20桁) |              |        |         |
|                       |         |       |           |          |              |              |        |         |
|                       |         |       |           | ログインする キ | ャンセル         |              |        |         |
|                       |         |       |           |          |              |              |        |         |
|                       |         |       |           |          |              |              |        |         |

My 本棚に追加したい本を検索します。

画面上部のメニューから「資料を探す」をクリックすると、キーワード検索による「簡単検索」と 書名や著者名などから検索する「詳細検索」が選択できます。

| 土浦市立    | ン図書館           |       |                     |                                       | 🙆 文字サイズの変        | <b>2 4</b> | ★ НОМЕ | こどもようへ  |
|---------|----------------|-------|---------------------|---------------------------------------|------------------|------------|--------|---------|
| ▼ 資料を探す | <u>→一覧から探す</u> | →利用照会 | <del>↓</del> サブメニュー |                                       | ▲ ようこそ<br>(有効期限: |            | ログアウト  | 🦉 予約カート |
| メインメニュー |                |       |                     |                                       |                  |            |        |         |
|         |                |       |                     |                                       |                  |            |        |         |
|         |                |       |                     | 簡単検索                                  |                  |            |        |         |
|         |                |       |                     |                                       |                  |            |        |         |
|         |                |       |                     | タイトルと内容説明に含まれるキーワードから検索できます。          |                  |            |        |         |
|         |                |       |                     | 間にスペースを入れれば、いくつものギーワードで快楽することかできます。   |                  |            |        |         |
|         |                |       |                     | 檢索条件                                  |                  |            |        |         |
|         |                | =     | キーワード               | をすべて含む(and) 🗸                         |                  |            |        |         |
|         |                |       | 若者                  | をすべて含む(and) V                         |                  |            |        |         |
|         |                |       | 資料区分 「              |                                       |                  |            |        |         |
|         |                |       |                     |                                       |                  |            |        |         |
|         |                |       | 資料種別                | - 始図書 □児童書 □郷土資料 □紙芝居 □湖誌 □録音資料 □映像資料 |                  |            |        |         |
|         |                |       |                     |                                       |                  |            |        |         |
|         |                |       |                     | 検索する 検索条件をクリア                         |                  |            |        |         |
|         |                |       |                     |                                       |                  |            |        |         |
|         |                |       |                     |                                       |                  |            |        |         |
|         |                |       |                     |                                       |                  | _          |        |         |

検索結果一覧画面で本のタイトルをクリックし、資料詳細の画面から「My 本棚に追加する」を選択します。

|                   |                    | 図書館より                                                                                                    |
|-------------------|--------------------|----------------------------------------------------------------------------------------------------|
| 資料の状態欄に「          | 貸出できます」と           | 表示されている資料を予約しても、すぐには提供できません。図書館から連絡が来てから来館をお願いいたします。                                                                                    |
|                   |                    |                                                                                                    |
|                   | 定本 <mark>漱石</mark> | 次の詳細<br>全集 第1巻                                                                                                    |
| 表紙                | 予約数:0              | ) 貸出可能数:1 貸出件数:0                                                                                                    |
| 画像                | 著者                 | · · · · · · · · · · · · · · · · · · ·                                                                                                   |
|                   | 出版者                | 東京:岩波書店                                                                                                    |
| Coogle<br>Preview | 出版年月               | 2016年12月                                                                                                    |
|                   | その他                | 【NDC1】918.68 【サイズ】20cm 【ページ数・時間】3,749p<br>【価格】¥4,600 【刊行形態】全集 【利用対象】一般 【ISBN】978-4-00-092821-2                                          |
|                   | 注 記                | 【形態注記】付: <mark>夏目</mark> 金之助名刺(レプリカ)(1枚) 付: <mark>夏目漱石</mark> 『心』自筆原稿一葉(レプリカ)(1枚)                                                       |
|                   | 内容紹介               | 原稿等の自筆資科やもっとも早く発表された資料を底本に、できるだけ忠実に翻刻(活字化)した <mark>漱石</mark> 全集。第1巻は、38歳のデビュー作「 <mark>吾輩は猫である</mark> 」を<br>収録。詳細な注解も掲載。名刺・自筆原稿(レプリカ)付き。 |
|                   | 「カートは              | こ入れる お気に入りに入れる My本棚に追加する                                                                                                    |

### 登録したい本棚の選択やコメントの入力を行い、「追加する」を選択します。

### ※コメントは未入力でも登録できます。

| 土浦市立図書館                                 |                  |                             |     |        |  | 🙆 文字サイズの変 | 奥 🕈 | 大 НОМЕ | こどもようへ  |
|-----------------------------------------|------------------|-----------------------------|-----|--------|--|-----------|-----|--------|---------|
| 25.01-5.05-5 _ 85-1.0-10                |                  | ****                        |     |        |  | ▲ ようこそ    | #   | ログアウト  | 〒 予約カート |
| ◆ 員料を休9 ◆一見から妹<br>メインメニュー > 一覧 > 詳細 > M | 9 ◆利用瓶云<br>y本棚追加 | <ul> <li>€00×_1-</li> </ul> |     |        |  | (有効期限)    | )   |        |         |
| My本棚に登録する内容を入力しま<br>情報を入力して、次へ進んでくだ     | ます。<br>さい。       |                             |     |        |  |           |     |        |         |
| 書誌情報                                    |                  |                             |     |        |  |           |     |        |         |
| タイトル 定本教祝                               | 合集 第1巻           |                             |     |        |  |           |     |        |         |
| 著者夏目会                                   | 12助/著            |                             |     |        |  |           |     |        |         |
| 東京: 第<br>2016年                          | 岩波書店<br>12月      |                             |     |        |  |           |     |        |         |
| 本棚の選択                                   | これから読みたい本        | ▼                           |     |        |  |           |     |        |         |
| コメント<br>(1000文字 任意)                     |                  |                             |     |        |  |           |     |        |         |
|                                         |                  |                             | 追加了 | るキャンセル |  |           |     |        |         |

# 「本棚に追加しました。」と表示されます。

<u>メインメニュー</u> > <u>一覧</u> > 詳細

#### № 詳細情報です。

選択したタイトルの詳細情報です。 行いたい処理をクリックしてください。

#### 予約カート

| 登録されている資料は        | ありません。             |                                                                                                    |
|-------------------|--------------------|----------------------------------------------------------------------------------------------------|
|                   |                    | 図書館より                                                                                                    |
| 資料の状態欄に「貸         | ?出できます」と           | 表示されている資料を予約しても、すぐには提供できません。図書館から連絡が来てから来館をお願いいたします。                                                                                    |
|                   |                    |                                                                                                    |
| 本棚に追加しました。        | $\mathbf{>}$       |                                                                                                    |
|                   |                    | 次の詳細                                                                                                    |
|                   | 定本 <mark>漱石</mark> | 今集 第1巻 ·                                                                                                    |
| 表紙                |                    |                                                                                                    |
| 玉梅                | 予約数:0              | 0 貸出可能数:1 貸出件数:0                                                                                                    |
| 画像                | 著者                 | <mark>夏日</mark> 金之助/著                                                                                                    |
|                   | 出版者                | 東京:岩波書店                                                                                                    |
| Google<br>Preview | 出版年月               | 2016年12月                                                                                                    |
|                   | その他                | 【NDC1】918.68 【サイズ】20cm 【ページ数・時間】3,749p<br>【価格】¥4,600 【刊行形態】全集 【利用対象】一般 【ISBN】978-4-00-092821-2                                          |
|                   | 注 記                | 【形態注記】付: <mark>夏目</mark> 金之助名刺(レプリカ)(1枚) 付: <mark>夏目漱石</mark> 『心』自筆原稿一葉(レプリカ)(1枚)                                                       |
|                   | 内容紹介               | 原稿等の自筆資科やもっとも早く発表された資料を底本に、できるだけ忠実に翻刻(活字化)した <mark>散石</mark> 全集。第1巻は、38歳のデビュー作「 <mark>吾輩は猫である</mark> 」を<br>収録。詳細な注解も掲載。名刺・自筆原稿(レプリカ)付き。 |
|                   | カートに               | つわろ お気に入りに入れる My本棚に追加する                                                                                                    |

# ページ上部のメニューから「利用照会」をクリックし、さらに表示される項目から利用照会を選択

### します。

|                                               | 青踞                                                           |                                                                                                    | ····································                                                                                                    | HOME こどもよう  |
|-----------------------------------------------|--------------------------------------------------------------|----------------------------------------------------------------------------------------------------|----------------------------------------------------------------------------------------------------|-------------|
| 料を探す 🚽 🚽                                      | 覧から探す 🗸                                                      | 利用照会 →サプメニュー                                                                                                    |                                                                                                    | ログイン 〒 予約カー |
| <u>×===&gt; ==</u> >                          | I <sup>IIII</sup>                                            |                                                                                                    |                                                                                                    |             |
| 洋細情報で                                         | <b>d</b> .                                                   | 予約カート                                                                                                    |                                                                                                    |             |
|                                               | <b>2</b> 0                                                   |                                                                                                    |                                                                                                    |             |
| したダイトルの詳細<br>たい処理をクリック                        | nin報です。<br>りしてください。                                          |                                                                                                    |                                                                                                    |             |
| が約カート                                         |                                                              |                                                                                                    |                                                                                                    |             |
| 録されている資料(                                     | はありません。                                                      |                                                                                                    |                                                                                                    |             |
|                                               |                                                              |                                                                                                    | 図書館より                                                                                                    |             |
| 資料の状態欄に「                                      | 食出できます」と表                                                    | 示されている資料を予約しても、すぐには提供できません。!                                                                                                    | 図書館から遠絡が来てから未館をお願いいたします。                                                                                                    |             |
|                                               |                                                              |                                                                                                    |                                                                                                    |             |
|                                               |                                                              |                                                                                                    |                                                                                                    |             |
|                                               |                                                              |                                                                                                    |                                                                                                    |             |
| 前の詳細                                          |                                                              |                                                                                                    |                                                                                                    | 次の詳細        |
| 前の詳細                                          | 中于海石会                                                        | = 024 <del>22</del>                                                                                                    |                                                                                                    | 次の詳細        |
| 前の詳細                                          | 定本漱石全                                                        | · 第1巻                                                                                                    |                                                                                                    | 次の詳細        |
| 前の詳細<br>激力全体                                  | <b>定本漱石全</b><br>予約数:0 負                                      | <b>第1巻</b><br>出可能数:1 貸出件数:0                                                                                                    |                                                                                                    | 次の詳細        |
| 前の詳細<br>************************************  | 定本漱石全<br>予約数:0 貨                                             | ● 第1巻 出可能数:1 貸出件数:0 夏日 金2助/番                                                                                                    |                                                                                                    | 次の詳細        |
| 前の詳細<br>※漱石全集                                 | 定本漱石全的<br>予約数:0 負<br>著者<br>出版者                               | <ul> <li>第1巻</li> <li>出可能数:1 貸出件数:0</li> <li>夏日 金2肋/重</li> <li>東京: 岩波書店</li> </ul>                                                                                                    |                                                                                                    | 次の詳細        |
| 朝の詳細<br>************************************  | <b>定本漱石全</b><br>予約数:0 負<br>著者<br>出版者<br>出版年月                 | <ul> <li>第1巻</li> <li>出可能数:1 貸出件数:0</li> <li>夏日 金2助/至</li> <li>東京: 当該書店</li> <li>2016年12月</li> </ul>                                                                                                    |                                                                                                    | 次の詳細        |
| 前の詳細                                          | <b>定本漱石全</b><br>予約数:0 負<br>著者<br>出版者<br>出版年月<br>その他          | <ul> <li>第1巻</li> <li>出可能数:1貸出件数:0</li> <li>夏日 金之助/重</li> <li>東京:岩波書店</li> <li>2016年12月</li> <li>[NDC1] 918.68 [サイズ] 20cm [ページ数・時間<br/>(価格) ¥4,600 [刊行形記] 全集 [利用功意] 一般</li> </ul>                                                           | NJ 3,749p<br>[[58N] 978-4-00-092821-2                                                                                                    | 次の詳細        |
| 前の詳細<br>激力<br>全生<br>王<br>王<br>でので、<br>Process | 定本漱石全<br>予約数:0 負<br>著者<br>出版者<br>出版年月<br>その他<br>注 昆          | <ul> <li>第1巻</li> <li>出可能数:1貸出件数:0</li> <li>夏日 金之助/査</li> <li>東京:岩波書店</li> <li>2016年12月</li> <li>【NDC1] 918.68 [サイズ] 20cm 【ページ数・時間<br/>(価格) ¥4.600 [刊行形影] 全集 [利用均衡] 一般<br/>【形態注記] 付:夏目金之助名刺(レプリカ)(1枚) 付</li> </ul>                          | 場] 3,749p<br>[ISBN] 978-4-00-092821-2<br>夏日港石 『心』自筆原稿一集(レプリカ)(1枚)                                                                                           | 次の詳細        |
| 前の詳細<br>************************************  | 定本 漱石全<br>予約数:0 g<br>著者<br>出版者<br>出版年月<br>その他<br>注 記<br>内容紹介 | <ul> <li>第1巻</li> <li>出可能数:1貸出件数:0</li> <li>夏日 金2防/査</li> <li>東京:岩波書告</li> <li>2016年12月</li> <li>【NDC1]918.68 [サイズ] 20cm [ページ数・時間(価格) ¥4,600 (刊行形態) 全集 [利用対象] 一般<br/>[係総総記] 付:夏目金之助名刺(レプリカ)(1枚) 付:<br/>原稿等の自筆資料やちっとも早く発表された資料を振ぶ</li> </ul> | 福〕3,749p<br>【ISBN】978-4-00-092821-2<br><mark>夏日茶石</mark> 『心』自筆原稿一葉(レプリカ)(1枚)<br>本に、できるだけ忠実に翻刻(活学化)した漱石全集。第1巻は、38歳のデビュー作「百輩は道である」を収録。評細な注解も掲載。名利・自筆原稿(レプリカ)6 | 次の詳細<br>25. |

# 利用者ポータルの画面右下の利用照会メニューから「My 本棚」を選択します。

| 利用者ポータル<br>あなたの図書館利用状況です。<br>古いバージョンのブラウザをご使用の4 | 8合、画面が正しく表示されない場合がございま | す。その場合は、 <u>こちら</u> の | 利用照会メニュー画面をご利用ください。                                                                                                    |
|-------------------------------------------------|------------------------|-----------------------|----------------------------------------------------------------------------------------------------|
| 貸出状況<br>No                                      | 91 HJU                 | 远却朔限日                 | 図書館カレンダー<br>「土浦市立図書館 ♥ 休館日 イベント 波却明瞭日                                                                                                    |
| 予約状況                                            |                        |                       | 前月<br>2023年7月<br>日曜 月曜 火曜 水曜 太曜 金曜 土曜                                                                                                    |
| No                                              | タイトル 状態                | 取識期限日                 | 2       3       4       5       6       7       8         9       10       11       12       13       14       15         16       17       18       19       20       21       22         23       24       25       26       27       28       29 |
|                                                 |                        |                       | 利用者情報設定                                                                                                    |
|                                                 |                        |                       | ・利用者情報変更<br>利用照会メニュー                                                                                                    |
|                                                 |                        |                       | <ul> <li>  ・ 資出中一覧 ・ 予約中一覧 ・ お気に入り一覧 ・ My本棚 ・ 読書マラソン ・ </li> </ul>                                                                                                    |

### 先ほど本を追加した本棚を選択します。

|                                   | す ▼利用照会 ▼サブメニュー               | <ul> <li>◎ 文字サイズの変更</li> <li>中</li> <li>大</li> <li>HOME</li> <li>こどもようへ</li> <li>▲ ようこそ</li> <li>様</li> <li>ログアウト</li> <li>〒 予約カート</li> <li>(有効期限:</li> <li>)</li> </ul> |
|-----------------------------------|-------------------------------|----------------------------------------------------------------------------------------------------|
| <u>メインメニュー</u> > <u>利用者ポータル</u> > | My本棚一覧                        |                                                                                                    |
| My本棚の一覧です。<br>本棚を選んでください。         |                               |                                                                                                    |
|                                   | これから読みたい本(これから読みたい本を登録できます。)  |                                                                                                    |
|                                   | マイリスト(お好きな本を登録できます。使い方は自由です。) |                                                                                                    |
|                                   | 図書館で借りた本(図書館で借りた本の履歴です。)      |                                                                                                    |
|                                   |                               |                                                                                                    |

追加した本が一覧で確認できます。

コメント欄を修正する場合はコメント欄を選択し、本棚から削除したい場合は削除を選択します。 ※一度削除した資料を元に戻すことはできません。再度、本棚に追加を行ってください。

| 土浦市          | 市立図書館                 |                   |                      | A 🖉         | 字サイズの変更 中 大    | τ ΗΟΜΕ こどもよう/ |
|--------------|-----------------------|-------------------|----------------------|-------------|----------------|---------------|
| ◆ 資料を招     日 | ≋す →一覧から探す →利用照会 →サブメ | <b>_</b>          |                      | ▲ よ<br>(有効: | うこそ 様<br>期限: ) | ログアウト 🛛 予約カー  |
| メインメニュ       | <u></u>               |                   |                      |             |                |               |
| これか          | ら読みたい本                |                   |                      |             |                |               |
| これから読        | みたい本を登録できます。          |                   |                      |             |                |               |
|              | 쭾                     | 録件数【1】(1ページ / 1ペー | -ジ) 登録日 🗸 昇順 🖌       | 並び替え        |                |               |
|              |                       |                   |                      |             | 表示モード 🔳 ≉      | は棚モード 田 一覧モード |
|              |                       |                   |                      |             |                |               |
|              |                       |                   | 111 105-104          |             |                |               |
| 番号           | タイトル                  | 著者                | 出版有                  | 登録日         | אכאב           | 削除            |
| 1            | <u>定本漱石全集 第1巻</u>     | 夏目金之助/著           | 東京 : 岩波書店<br>2016/12 | 2023/07/11  | コメントを<br>書く    | 削除            |
|              |                       |                   |                      |             |                |               |

# ② 貸出履歴を設定する方法

ホームページからログインしてください。

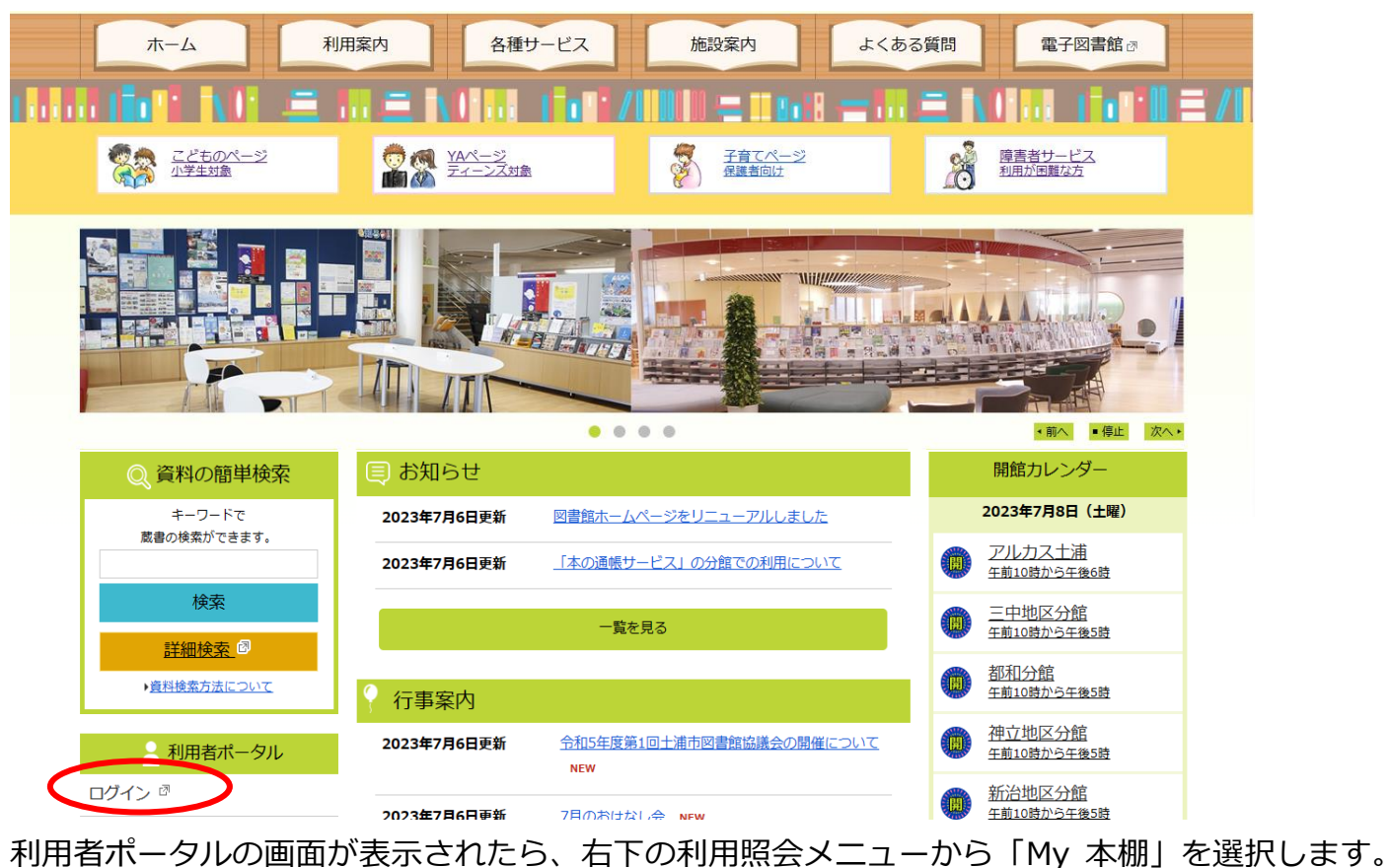

| 有ホータル                         |                  |                               |                                                                                                    |
|-------------------------------|------------------|-------------------------------|----------------------------------------------------------------------------------------------------|
| との図書館利用状況です。<br>バージョンのブラウザをご使 | 用の場合、画面が正しく表示されな | い場合がございます。その場合は、 <u>こちら</u> 0 | の利用照会メニュー画面をご利用ください。                                                                                                    |
| 出状況                           |                  |                               | 図書館カレンダー                                                                                                    |
| No                            | タイトル             | 返却期限日                         | <ul> <li>土浦市立図書館 ▼ 休館日 イベント 波却期限日</li> <li>前月</li> <li>翌月</li> </ul>                                                                                                    |
|                               |                  |                               | 2023年7月                                                                                                    |
| 約状況                           |                  |                               | 日曜 月曜 火曜 水曜 木曜 金曜 土曜                                                                                                    |
| No                            | 91hJ             | <b>状態</b> 取置期限日               | 2         3         4         5         6         7         8           9         10         11         12         13         14         15           18         17         18         19         20         21         22           23         24         25         26         27         28         29           30         31         31         31         31         31         31         31         31         31         31         31         31         31         31         31         31         31         31         31         31         31         31         31         31         31         31         31         31         31         31         31         31         31         31         31         31         31         31         31         31         31         31         31         31         31         31         31         31         31         31         31         31         31         31         31         31         31         31         31         31         31         31         31         31         31         31         31         31         31 |
|                               |                  |                               | 利用考虑和动中                                                                                                    |
|                               |                  |                               | 17月1日1日1日1日2000<br>・ <u>利用者情報変更</u>                                                                                                    |
|                               |                  |                               |                                                                                                    |
|                               |                  |                               | 利用照会メニュー                                                                                                    |
|                               |                  |                               | <ul> <li> 資出中一覧 <ul> <li> 予約中一覧 </li> <li> お気に入り一覧 <ul> <li> 必要マラソン </li> </ul> </li> </ul></li></ul>                                                                                                    |

## 「図書館で借りた本」を選択します。

| 土浦市立図書館                             |          |                    |             | 🙆 文字サイズの変更             | ≠ 大 ном | E こどもようへ |
|-------------------------------------|----------|--------------------|-------------|------------------------|---------|----------|
| ◆ 資料を探す ◆一覧から探す                     | 「 ●利用照会  | ◆サブメニュー            |             | ▲ ようこそ999<br>(有効期限:301 | ログアウト   | 📱 予約カート  |
| <u>メインメニュー</u> > <u>利用者ポータル</u> > M | 4y本棚一覧   |                    |             |                        |         |          |
| My本棚の一覧です。<br>本棚を選んでください。           |          |                    |             |                        |         |          |
|                                     | これから読みた  | い本(これから読みたい本を登録できま | <b>ミす。)</b> |                        | ]       |          |
|                                     | マイリスト (お | 好きな本を登録できます。使い方は自F | 自です。)       |                        | ]       |          |
| •                                   | 図書館で借りた  | 本(図書館で借りた本の履歴です。)  | >           |                        | ]       |          |

### 「貸出履歴の保存開始」を選択します。

#### 図書館で借りた本

図書館で借りた本の履歴です。

|                 | 登録作                   | 牛数【1】(1ページ / 1ペー | ジ) 貸出日 🗸 昇順 🗸                     | 並び替え       | 表示モード 三本            | 朋モード 囲ー覧モード |
|-----------------|-----------------------|------------------|-----------------------------------|------------|---------------------|-------------|
|                 |                       | 貸出界              | 最歴の保存開始                           |            |                     |             |
|                 | <b>な</b> てた #         | 英考               | 出版者                               | 貸出日        | 745.6               | 10180       |
| 倒亏              | ענורפ                 |                  | 出版年                               | хан        |                     | 削隊          |
| 曲号<br>1         | <u>激石雑誌小説復刻全集 1</u> ・ | 夏目金之助/著          | <b>出版年</b><br>東京:ゆまに書房<br>2001/01 | 2023/07/11 | コメントを<br>きく         | 削隊          |
| <b>御</b> 写<br>1 | <u>激石雑誌小説復刻全集 1</u> ・ | 夏日金之助/著          | 出版年<br>東京:ゆまに書房<br>2001/01        | 2023/07/11 | イベスL<br>タイベスに<br>ン告 | 削除          |

# 利用規約を読み、同意できる場合は「同意する」を選択します。

| 土浦巾互                         | 2図書館 2011年1月1日日 1月1日日 1月1日 1月1日 1月1日日 1月1日日 1月1日日 1月1日日 1月1日日 1月1日日 1月1日日 1月1日日 1月1日日 1月1日日 1月1日日 1月1日日 1月1日日 1月1日日 1月1日日 1月1日日 1月1日日 1月1日日 1月1日日 1月1日日 1月1日日 1月1日日 1月1 | ④ 文字サイズの変更 中 大 HOME こども                                                                       | こどもよう⁄ |
|------------------------------|----------------------------------------------------------------------------------------------------|-----------------------------------------------------------------------------------------------|--------|
| ▼ 資料を探す                      | ◆一覧から探す ◆利用照会 ◆サプメニュー                                                                                                    |                                                                                               | カー     |
| <u>×1&gt;×==</u> >           | <u>利用者ボータル</u> > <u>My本棚一覧</u> > <u>図書館で借りた本</u> > 貸出雕歴保存同意                                                                                                    |                                                                                               |        |
| 貸出履歴                         | 保存の同意                                                                                                    |                                                                                               |        |
| 貸出履歴を保存<br>行いたい処理<br>以下の利用規約 | 存するかどうかの同意確認です。<br>をクリックしてください。<br>約に同意された方は、図書館で借りた資料の情報(貸出履歴)が保存されるようになり、「My本棚」画面か                                                                                                    | ら借りた本の一覧が確認できるようになります。                                                                        |        |
|                              | <ul> <li>費出履歴保存利用規約</li> <li>1、本サービスについて</li> <li>本規約に同意していただいた場合、ご利用者様が土浦市立図書館にて借りた本、CD等を参照することが<br/>情報は、本同意以降の貸出債報のみとなります。土浦市電子図書館で借りた資料は対象外となります。</li> <li>2、貸出履歴情報の利用目的について</li> <li>ご利用者様の貸出履歴情報は本サービスのみの利用となり、第三者への提供等、他の目的には利用いた</li> <li>3、貸出履歴情報の保存停止、剤除について</li> <li>貸出履歴情報の保存停止、本サイトから可能です。また、保存済の貸出履歴情報についても、本サイ<br/>合は復元することができません。</li> <li>4、本サービスの終了について</li> <li>ご利用者様の閲覧なしに本サービスを終了する場合がございますので、予めご了承ください。</li> <li>5、貸出履歴情報の照会について</li> <li>営出履歴情報の照会について</li> </ul>                                                                                                    | が可能になります。ただし、参照可能となる貸出履歴<br>こしません。<br>、<br>トで削除することが可能です。ただし、削除した場<br>容に関するお問い会わせにはお答えできかねます。 |        |

「貸出履歴保存を開始します。」と表示されます。

これ以降に貸出された資料は、自動的に貸出履歴に保存されます。

貸出履歴の保存を停止したい時は「貸出履歴の保存停止」を選択します。

| 土浦市立図書館                                                    |                    |       |                    |                  |                     |                    | 🎂 文字サイズの変更 😐 大 🛛 HOME こどもようへ |                 |  |  |  |  |
|------------------------------------------------------------|--------------------|-------|--------------------|------------------|---------------------|--------------------|------------------------------|-----------------|--|--|--|--|
| ▼ 資料を探す                                                    | ▼一覧から探す            | ▼利用照会 | <del>、</del> サブメニュ | .–               |                     | <b>▲</b> よ<br>(有効: | :うこそ 様<br>期限: ;)             | ログアウト 🛛 🗍 予約カート |  |  |  |  |
| <u>メインメニュー</u> > <u>利用者ボータル</u> > <u>My本棚一覧</u> > 図書館で借りた本 |                    |       |                    |                  |                     |                    |                              |                 |  |  |  |  |
| 図書館で借りた本                                                   |                    |       |                    |                  |                     |                    |                              |                 |  |  |  |  |
| 図書館で借りた本の履歴です。                                             |                    |       |                    |                  |                     |                    |                              |                 |  |  |  |  |
| • 貫出履歴の保存を開始します。                                           |                    |       |                    |                  |                     |                    |                              |                 |  |  |  |  |
|                                                            |                    |       | 登録件                | 特数【1】(1ページ / 1ペー | ジ) 貸出日 🖌 昇順 🖌       | 並び替え               |                              |                 |  |  |  |  |
|                                                            |                    |       |                    |                  |                     |                    | 表示モード 💻 🛛                    | 本棚モード 囲 一覧モード   |  |  |  |  |
| 貧出履歴の保存停止                                                  |                    |       |                    |                  |                     |                    |                              |                 |  |  |  |  |
|                                                            |                    |       |                    |                  |                     |                    |                              |                 |  |  |  |  |
|                                                            |                    |       |                    |                  |                     |                    |                              |                 |  |  |  |  |
| 番号                                                         | 9                  | イトル   |                    | 著者               | 出版者<br>出版年          | 貸出日                | אכאב                         | 削除              |  |  |  |  |
| 1 漱石                                                       | <u> 新誌小説復刻全集 1</u> |       |                    | 夏目金之助/著          | 東京:ゆまに書房<br>2001/01 | 2023/07/11         | コメントを<br>書く                  | 削除              |  |  |  |  |

※過去のすべての貸出履歴ではなく、設定をした時点からの履歴のみが保存されます。
 ※貸出履歴は利用者本人のみ閲覧可能です。図書館では貸出履歴を調べることはできません。
 ※「図書館で借りた本」リストから一度削除した資料は、元に戻すことはできません。リストに追加したい場合は、再度、貸出を行ってください。